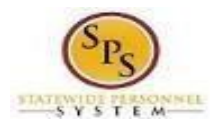

Benefits and Pay Menu Quick Guide

## (for Non-SPMS Employees)

- 1. Login to Workday using your W# and password.
- 2. Click the Menu at the top left of the screen and select Benefits and Pay from the drop-down menu.

| Menu      | Shortcuts                                                        | ×    |        | Q. Search                                                                             |                      |
|-----------|------------------------------------------------------------------|------|--------|---------------------------------------------------------------------------------------|----------------------|
| Your Save | Time<br>Benefits and Pay                                         | •    | r      |                                                                                       |                      |
| 8         | Time OH<br>Sick and Safe Usage This Year<br>Personal Information | Here | 's V   | /hat's Happening                                                                      |                      |
|           | New Announcements<br>My Account                                  | Awai | ting 1 | You're all caught up on your tasks.                                                   |                      |
| (1)       | The Hub                                                          | Time | ly Su  | ggestions                                                                             |                      |
| 0         | Favorites                                                        |      | 10     | You have Upcoming Absences<br>Top have opcoming absences on Friday, February 16, 2024 | Baview Your Calendar |

3. The Benefits and Pay Overview will display the Current Benefit Costs which is a total of the worker's monthly benefit costs.

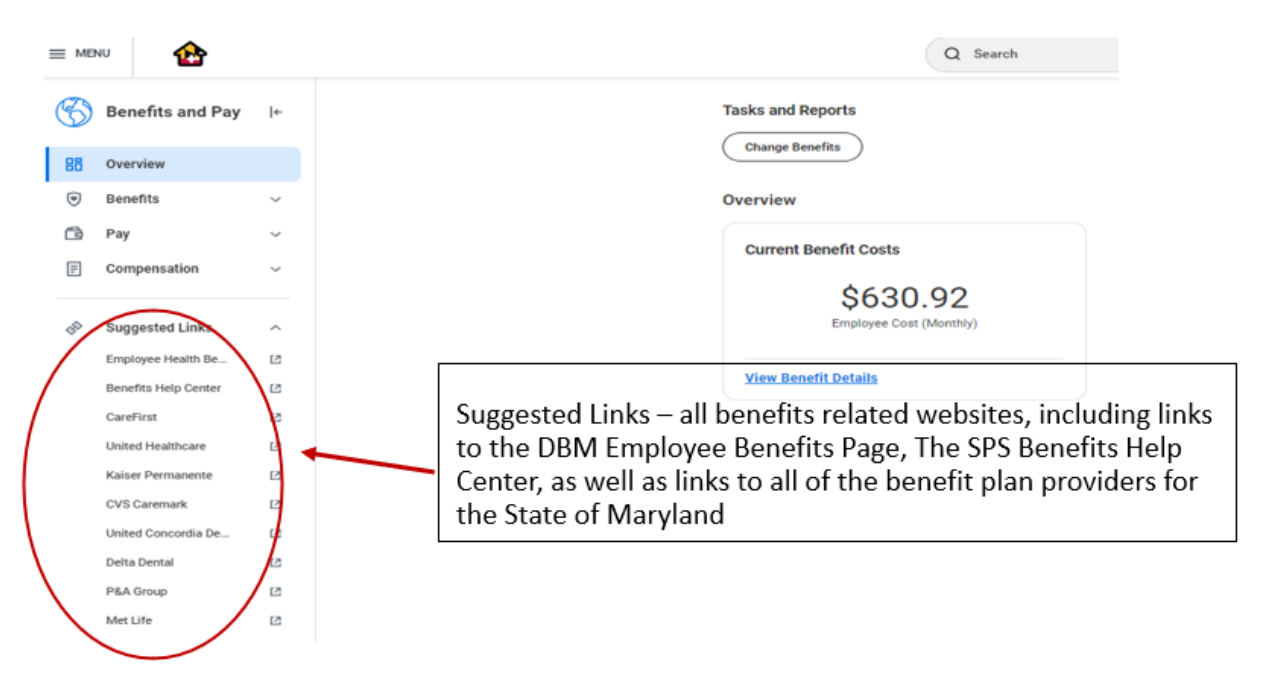

**NOTE:** Non-SPMS employees do not have access to Pay and Compensation data and will receive an error clicking on items in those menus.

- 4. The Benefits Menu provides access to:
  - Benefit Elections current benefits elections
  - Benefits by Date benefits elections as of a particular date
  - Dependents current and former dependents

5. The benefits elections screen displays all current benefit elections and details.

| Benefit Elections Diana Prince (W2197118)       |                        |                         |                                 |                        |                                                    |               |                         |                                    |
|-------------------------------------------------|------------------------|-------------------------|---------------------------------|------------------------|----------------------------------------------------|---------------|-------------------------|------------------------------------|
| Change Benefits                                 |                        |                         |                                 |                        |                                                    |               |                         |                                    |
| Current Benefit Elections and Cost              | s 9 items              |                         |                                 |                        |                                                    |               | XIII                    | ≂ 🛍 🖬 ⊾' 🎟                         |
| Benefit Plan                                    | Coverage Begin<br>Date | Deduction Begin<br>Date | Coverage                        | Calculated<br>Coverage | Dependents                                         | Beneficiaries | Employee Cost (Monthly) | Employer Contribution<br>(Monthly) |
| Medical - CareFirst BCBS EPO<br>(Employee)      | 01/01/2024             | 01/01/2024              | Employee + Family (refid:pretx) |                        | Christopher Prince<br>David Prince<br>Karen Prince |               | \$214.10                | \$1,213.26                         |
| Prescription - Drug -<br>(Employee)             | 01/01/2024             | 01/01/2024              | Employee + Family (refid:pretx) |                        | Christopher Prince<br>David Prince<br>Karen Prince |               | \$119.98                | \$479.94                           |
| Dental - United Concordia<br>DPPO (Employee)    | 01/01/2024             | 01/01/2024              | Employee + Family (refid:pretx) |                        | Christopher Prince<br>David Prince<br>Karen Prince |               | \$53.44                 | \$53.46                            |
| Healthcare FSA - P&A Group                      | 01/01/2024             | 01/01/2024              | \$1,320.00 Annual               |                        |                                                    |               | \$110.00                |                                    |
| Life Ins - Guaranteed - MetLife<br>(Employee)   | 01/01/2019             | 01/01/2019              | \$50,000                        | \$50,000.00            |                                                    |               | \$10.00                 |                                    |
| Life Ins - Supplemental -<br>MetLife (Employee) | 01/01/2019             | 01/01/2019              | \$250,000                       | \$250,000.00           |                                                    |               | \$50.00                 |                                    |
| Spouse Life - MetLife (Spouse)                  | 01/01/2019             | 01/01/2019              | \$150,000                       | \$150,000.00           | David Prince                                       |               | \$63.00                 |                                    |
| Child Life - MetLife (Dependent)                | 01/01/2019             | 01/01/2019              | \$25,000                        | \$25,000.00            | Christopher Prince<br>Karen Prince                 |               | \$3.50                  |                                    |
| AD&D - MetLife (Employee +<br>Family)           | 01/01/2019             | 01/01/2019              | \$300,000                       | \$300,000.00           | Christopher Prince<br>David Prince                 |               | \$6.90                  |                                    |

6. The Benefits by Date screen displays benefits elections and details for a specific (selected) date.

| View An (* 12/31/2022                                  |                        |                         |                   |                        |                                                    |               |                         |                                    |
|--------------------------------------------------------|------------------------|-------------------------|-------------------|------------------------|----------------------------------------------------|---------------|-------------------------|------------------------------------|
| Benefit Elections as of Date Diana Prince (W2197118) 1 |                        |                         |                   |                        |                                                    |               |                         |                                    |
| View As Of 12/31/2023                                  |                        |                         |                   |                        |                                                    |               |                         |                                    |
| Benefit Plan                                           | Coverage Begin<br>Date | Deduction Begin<br>Date | Coverage          | Calculated<br>Coverage | Dependents                                         | Beneficiaries | Employee Cost (Monthly) | Employer Contribution<br>(Monthly) |
| Medical - CareFirst BCBS EPO<br>(Employee)             | 11/01/2018             | 11/01/2018              | Employee + Family |                        | Christopher Prince<br>David Prince<br>Karen Prince |               | \$203.90                | \$1,155.48                         |
| Prescription - Drug - (Employee)                       | 11/01/2018             | 11/01/2018              | Employee + Family |                        | Christopher Prince<br>David Prince<br>Karen Prince |               | \$109.08                | \$436.30                           |
| Dental - United Concordia DPPO<br>(Employee)           | 11/01/2018             | 11/01/2018              | Employee + Family |                        | Christopher Prince<br>David Prince<br>Karen Prince |               | \$50.90                 | \$50.90                            |
| Healthcare FSA - P&A Group                             | 01/01/2023             | 01/01/2023              | \$720.00 Annual   |                        |                                                    |               | \$60.00                 |                                    |
| Life Ins - Guaranteed - MetLife<br>(Employee)          | 01/01/2019             | 01/01/2019              | \$50,000          | \$50,000.00            |                                                    |               | \$10.00                 |                                    |
| Life Ins - Supplemental - MetLife<br>(Employee)        | 01/01/2019             | 01/01/2019              | \$250,000         | \$250,000.00           |                                                    |               | \$50.00                 |                                    |
| Spouse Life - MetLife (Spouse)                         | 01/01/2019             | 01/01/2019              | \$150,000         | \$150,000.00           | David Prince                                       |               | \$63.00                 |                                    |
| Child Life - MetLife (Dependent)                       | 01/01/2019             | 01/01/2019              | \$25,000          | \$25,000.00            | Christopher Prince<br>Karen Prince                 |               | \$3.50                  |                                    |
| AD&D - MetLife (Employee + Family)                     | 01/01/2019             | 01/01/2019              | \$300,000         | \$300,000.00           | Christopher Prince<br>David Prince                 |               | \$6.90                  |                                    |

## 7. The Dependents screen displays all current and former dependents, their relationship, age and elections

| Dependents Diana Prince (W2197118) |              |                             |                                                                                                    |  |  |  |
|------------------------------------|--------------|-----------------------------|----------------------------------------------------------------------------------------------------|--|--|--|
| Dependent                          | Relationship | Age                         | Benefit Elections                                                                                                    |  |  |  |
| Christopher Prince                 | Child        | 18 years, 8 months, 21 days | Diana Prince (W2197118) Benefit Elections Active on<br>01/01/2024 (AD&D - MetLife (Employee + Family))<br>(Elect)<br>Diana Prince (W2197118) Benefit Elections Active on<br>01/01/2024 (Child Life - MetLife (Dependent)) (Elect)<br>Diana Prince (W2197118) Benefit Elections Active on<br>01/01/2024 (Dental - United Concordia DPPO<br>(Employee)) (Elect)<br>Diana Prince (W2197118) Benefit Elections Active on<br>01/01/2024 (Medical - CareFirst BCBS EPO<br>(Employee)) (Elect)<br>Diana Prince (W2197118) Benefit Elections Active on<br>01/01/2024 (Prescription - Drug - (Employee)) (Elect) |  |  |  |
| David Prince                       | Spouse       | 54 years, 1 months, 17 days | Diana Prince (W2197118) Benefit Elections Active on<br>01/01/2024 (AD&D - MetLife (Employee + Family))<br>(Elect)<br>Diana Prince (W2197118) Benefit Elections Active on<br>01/01/2024 (Dental - United Concordia DPPO<br>(Employee)) (Elect)<br>Diana Prince (W2197118) Benefit Elections Active on<br>01/01/2024 (Medical - CareFirst BCBS EPO<br>(Employee)) (Elect)<br>Diana Prince (W2197118) Benefit Elections Active on<br>01/01/2024 (Prescription - Drug - (Employee)) (Elect)<br>Diana Prince (W2197118) Benefit Elections Active on<br>01/01/2024 (Spouse Life - MetLife (Spouse)) (Elect)   |  |  |  |
| Karen Prince                       | Child        | 21 years, 10 months, 0 days | Diana Prince (W2197118) Benefit Elections Active on 01/01/2024 (AD&D - MetLife (Employee + Family))                                                                                                    |  |  |  |